# UW GREEN BAY SPECIAL STUDENT

#### To complete the application, go to <a href="https://apply.wisconsin.edu/">https://apply.wisconsin.edu/</a>

#### **CREATE AN ACCOUNT**

Click "SIGN IN AND RESUME" if you have created an account previously and proceed to next section.

- □ Click "CREATE AN ACCOUNT AND GET STARTED"
- $\Box$  Use your SNC email
- □ Enter the remainder of your information and "CREATE ACCOUNT"

#### **Start Application**

- □ Click "Start Application"
- □ Click "Continue"
- □ Click "No"
- $\Box$  Answer the questions as they apply to you
- □ Click "Undergraduate" and "Continue"
- □ Select "UW-Green Bay" from dropdown and "Save and Continue"
- □ Click "Undergraduate Special Student" and "Save and Continue"
- □ Select the term your UWGB course will start and click "Next"

## **Personal Information**

- $\hfill\square$  Click "Save and Continue"
- □ Enter your basic information.
- Click "Validate"
- □ If information is correct and click "Save and Continue"
- □ Click "Add Parent/Guardian"
- □ Click "Save Parent/Guardian" once information is entered
- $\Box$  Click "Save and Continue"
- $\hfill\square$  Chose Yes or No for "Are you claiming WI residency?"
- □ If Yes, click the "Edit Parent" and the" Edit Applicant" (if necessary) to complete the required information
- $\hfill\square$  Click "Save and Continue"

### **Academic Background**

- $\hfill\square$  Click "Add High School" and choose your high school
- □ Answer questions about high school as they apply to you and "Save High School"
- □ Answer questions about your college/post-secondary experience"
- □ Click "Add College", choose SNC and any other college you have attended then click "Save College"
- $\hfill\square$  Click "Save and Continue"
- $\hfill\square$  Add the course you plan to take in the "Essay" and "Save and Continue"
- □ Click "Continue"
- $\hfill\square$  Choose "I Agree" and type your signature
- $\Box$  Submit Application

| High School/Secondary Schools attend                                                                                                    | led:                                                       |            |         |
|----------------------------------------------------------------------------------------------------|------------------------------------------------------------|------------|---------|
| Full name of your high school/seconda<br>High school/secondary school attendar<br>High school/secondary school graduati<br>Optional: unofficial high school/second | ry school<br>ice dates<br>on date<br>ary school transcript |            |         |
| TITLE                                                                                                    | GRADUATION DATE                                            | TRANSCRIPT | ACTIONS |
| BAY PORT HIGH SCHOOL                                                                                                    | 06/2020                                                    | NO         | 0 8     |

 RESIDENCY

 The set set set on the station to determine if you qualify for Waconsin readent fution under state law. The station of waconsin readents is a station readent station readents.

 Prove claims
 Waconsin readents

 Yet all bits
 The station of the formation of the Wisconsin readent fution under state law. The station of the Wisconsin readent turbon readents

 Yet all bits
 The station of the Wisconsin readent fution under state law. The station of the Wisconsin readent fution under state law. The station of the Wisconsin readent fution under state law. The station of the Wisconsin readent fution of the Wisconsin readent fution of the Wisconsin readent fution of the Wisconsin readent fution of the Wisconsin readent fution of the Wisconsin readent fution of the Wisconsin readent fution of the Wisconsin readent fution of the Wisconsin readent fution of the Wisconsin readent fution of the Wisconsin readent fution of the Wisconsin readent fution of the Wisconsin readent fution of the Wisconsin fution of the Wisconsin fution of the Wisconsin fution of the Wisconsin fution of the Wisconsin fution of the Wisconsin fution of the Wisconsin fution of the Wisconsin fution readents fution of the Wisconsin fution readent fution of the Wisconsin fution readents.

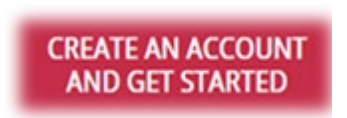

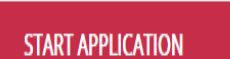